## 口座振込通知システム 操作マニュアル

### 債権者機能

2024年12月17日

### 目次

| 1. | 債権者ログイン  | . 1 |
|----|----------|-----|
| 2. | 支払予定情報閲覧 | . 6 |
| 3. | 債権者情報の変更 | . 7 |
| 4. | パスワード初期化 | 12  |

債権者ログイン

システム URL: https://meisai.lg-payment.com/iwakicity/

| 💽 いわき市 口座振込通知システム                                                                                                    |  |
|----------------------------------------------------------------------------------------------------|--|
| ログイン<br>相手方番号(半角数字)<br>                                                                                                    |  |
| 【お問い合わせ先】<br>振り込みの内容について<br>福島県いわき市役所 各担当課 電話:(0246)22-1111(代表)<br>ロ座振込通知システムについて<br>福島県いわき市役所 会計室 電話:(0246)22-7531<br>【お問い合わせ先の受付時間】<br>平日の8時30分から17時まで(土・日曜日、祝日、12月29日~1月3日を除く) |  |
| 口座振込通知システム/Copyright (C) Iwaki City All Rights Reserved.                                                                                                    |  |

システムにログインするには、システム URL にアクセスし、相手方番号、パスワード を入力し、「ログイン」ボタンをクリックします。

【補足】

認証後、債権者メニュー画面へ遷移します。

システムを終了する場合は、各画面上部にある[ログアウト]をクリックしてください。 パスワードは 8 回入力に失敗すると、アカウントロックされ、それ以降ログインできな い状況になります。管理画面よりアカウントロック解除を行ってください。 アカウントロック時は以下のメッセージが表示されます。

| <b>5</b> 6            | いわき市 口座振込通知システム                                      |
|-----------------------|------------------------------------------------------|
| 入力された相手方番号はロックされています。 | アカウントロックの解除は、いわき市役所 会計室 (0246-22-7531) までお問い合わせください。 |
|                       | <b>ログイン</b><br>相手方番号 (半角数字)                          |
|                       | パフリード (半角声数記号)                                       |

■債権者は、初めてシステムを使う場合、ログイン後に初期パスワード変更画面が表示さ

れます。

| 初回登録                        |                                                                            |  |
|-----------------------------|----------------------------------------------------------------------------|--|
| 以下の項目を入力して                  | - パフロードの次面をリールマドレフの内容な伝ってノビヤレン                                             |  |
| 以下の項目を入力して                  | ハイノー「ツタ史にメールノドレイツ豆族で1」しいたとい。                                               |  |
| メールアドレスを登録し                 | ☆それそれ 1 フ以上使い(ゆうもヘブリ版)、◎文子以上 12文子以内でヘガル (いたさい。<br>した場合には、次の案内を受信することができます。 |  |
| • パスワードを忘れ                  | たときの再設定が可能となり、再設定に必要な新しいパスワードの通知を受信することができる。                               |  |
| <ul> <li>支払情報が閲覧</li> </ul> | 『可能となったときの案内通知を受信することができる。                                                 |  |
|                             |                                                                            |  |
| 現在のパスワート                    | - K ( <b>J</b> ( <b>J</b> ( <b>J</b> )                                     |  |
| 半角英数(記号                     | 号可)                                                                        |  |
|                             |                                                                            |  |
| 新しいパスワー                     | ( <b>R</b> &)                                                              |  |
| 半角英数(記号                     | 号可)                                                                        |  |
|                             |                                                                            |  |
| 新しいパスワー<br>半角英数(記号          | -ド(確認用) (必須)<br>号可)                                                        |  |
|                             |                                                                            |  |
| □ パスワードを                    | を表示する                                                                      |  |
|                             |                                                                            |  |
| メールアドレス                     | 2                                                                          |  |
| メールアトレス<br>半角英数記号           | 8                                                                          |  |
|                             |                                                                            |  |
| メールアドレス                     | (確認用)                                                                      |  |
| 半角英数記号                      | 3                                                                          |  |
|                             |                                                                            |  |
|                             | 確認                                                                         |  |
|                             | VERO                                                                       |  |

配布されたパスワード、新しいパスワード、メールアドレスを入力します。 新しいパスワードは半角英数(記号も入力可)で8文字~12文字以内です。 登録が完了したら、「確認」ボタンをクリックし、登録を実行します。

| <ul> <li>▼ 読人名</li> </ul>                                    |                                     |             |  |
|--------------------------------------------------------------|-------------------------------------|-------------|--|
| 初回登録の確認<br>以下の内容で利用者情報を登録します。<br>・相手方番号<br>100000001<br>・法人名 |                                     |             |  |
| 以下の内容で利用者情報を登録します。<br>▶ 相手方番号<br>100000001<br>▶ 法人名          |                                     |             |  |
| ▶ 相手方器号<br>100000001<br>▶ 法人名                                |                                     |             |  |
| → 法人名                                                        |                                     |             |  |
| テスト株式会社××支店                                                  |                                     |             |  |
| ▶ メールアドレス<br>test-test@testtest.jp                           |                                     |             |  |
| ▶ <b>パスワード</b><br>1qazxsw2                                   |                                     |             |  |
| 初回登録後に上記メールアドレスに初回登録完了メールが自                                  | <mark>)送信されます。</mark><br>戻る 登録      |             |  |
| 口座振込通知システム/                                                  | copyright (C) Iwaki City All Right: | s Reserved. |  |

「登録」ボタンをクリックすると、確認ダイアログが表示されますので、「OK」ボタンを クリックします。

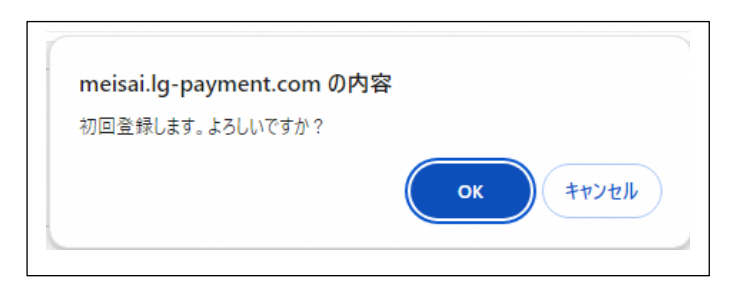

### ※メールアドレスを登録した場合の登録完了画面

| <b>いわき市 口座振込通知システム</b>                                                  |
|-------------------------------------------------------------------------|
| 初回登録完了                                                                  |
| 初回登録が完了しました。<br>以下のメールアドレスに初期登録完了メールを送信しました。<br>ログイン画面に戻り、再度ログインしてください。 |
| ▶ test-test@testtest.jp<br>メールを確認してください。                                |
| ログイン画面へ                                                                 |
| 口座振込通知システム/Copyright (C) Iwaki City All Rights Reserved.                |
|                                                                         |
|                                                                         |
|                                                                         |
|                                                                         |

登録完了後に、以下のメールが届きます。

| 差出人: 宛先:<br>件名: 口座振込通知システム 初回登録完了のお知らせ 日時: Tue, 5 Nov 2024 14:12:54 +0900 (JST) |
|---------------------------------------------------------------------------------|
| テスト株式会社 ××支店様<br>「口座振込通知システム」をご利用いただき、誠にありがとうございます。                             |
| 初回登録が完了しましたのでお知らせいたします。                                                         |
| 以下のURLからログインしてご利用ください。                                                          |
| https://meisai.lg-payment.com/iwakicity/                                        |
| なお、このメールはシステムから自動的に送信しており、ご返信いただけません。                                           |

### ※メールアドレスを登録しない場合の確認画面と登録完了画面

|      | 🕥 いわき市 口座振込通知システム                                        |
|------|----------------------------------------------------------|
| ◀ 戻る | ]                                                        |
| 初    | 回登録の確認                                                   |
| 以1   | この内容で利用者情報を登録します。                                        |
|      | ▶ 相手方番号<br>100000001                                     |
|      | ▶ <b>法人名</b><br>テスト株式会社××支店                              |
|      | ▶ <b>パスワード</b><br>1qazxsw2                               |
|      | メールアドレスを登録しない場合、メールの通知機能が利用できません。<br>戻る 登録               |
|      |                                                          |
|      | 口座振込通知システム/Copyright (C) Iwaki City All Rights Reserved. |

| C                                       | 」いわき市 口座振込通知システム                                        |
|-----------------------------------------|---------------------------------------------------------|
| 初回登録完了                                  |                                                         |
| 初回登録が完了しました。<br>ログイン画面に戻り、再度ログインしてください。 | ログイン画面へ                                                 |
|                                         | 座振込通知システム/Copyright (C) Iwaki City All Rights Reserved. |
|                                         |                                                         |

# 支払予定情報閲覧

|      | 1511 65       | 广要换表。              | <b>(E)1 件</b>                |
|------|---------------|--------------------|------------------------------|
| ₥腐名秒 | 振込祖<br>3,000円 | 伝宗拘要コピー用紙代         | oo銀行××支店                     |
| oo課  | 5,000円        | (∘∘こども園)事務消耗品      | 普通1236*** ○○銀行××支店 普通1236*** |
| △△課  | 70,000円       | 令和6年10月分○○維持管理業務委託 | ○○銀行××支店<br>普通1236***        |
| 課    | 6,300,000円    | ○○庁舎建具等改修工事        | ●●信用金庫××支店<br>当座1234***      |
| 振込   | 通<br>(合計)     |                    | 6.378.000円                   |
|      |               |                    |                              |
|      | CSVダウンロード     | PDFダウンロード          |                              |

ログインを行うと、最新の支払予定情報が閲覧できます。振込日の選択(上図赤枠)また はカレンダー(上図青枠)をクリックすることで、日付を変更します。

「PDF ダウンロード」 ボタンをクリックすると、当該日の情報を PDF 形式で表示することができます。

メールアドレスを登録している事業者様には、支払情報の登録時に、以下のメールが送付 されます。

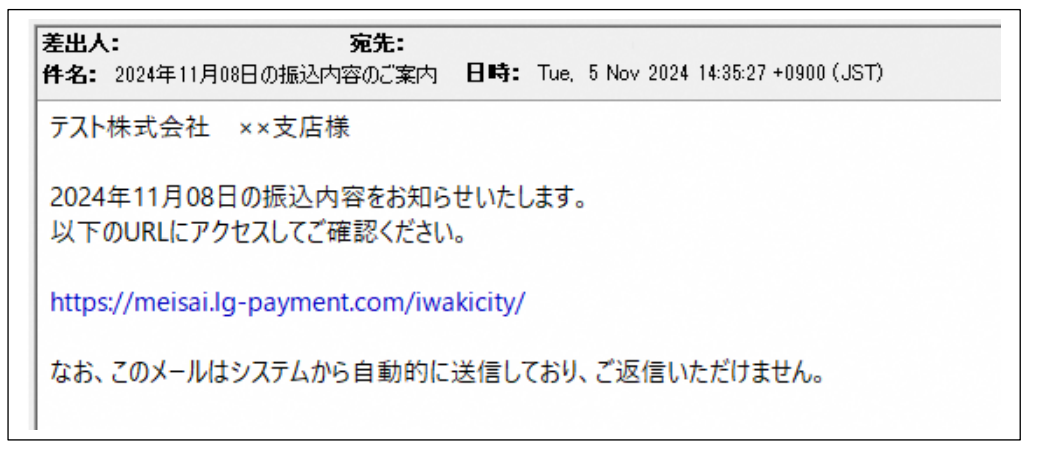

# **3** 債権者情報の変更

| 所属名称                          | 振込額           | 伝票摘要               | 振込先                     |
|-------------------------------|---------------|--------------------|-------------------------|
| 。 • 課                         | 3,000円        | コピー用紙代             | ○○銀行××支店<br>普通1236***   |
| ○ ○ 課                         | 5,000円        | (。。こども園)事務消耗品      | ○○銀行××支店<br>普通1236***   |
| $	riangle 	riangle 	extbf{i}$ | 70,000円       | 令和6年10月分○○維持管理業務委託 | ○○銀行××支店<br>普通1236***   |
| ロロ課                           | 6,300,000円    | ○○庁舎建具等改修工事        | ●●信用金庫××支店<br>当座1234*** |
| <del></del>                   | <b>远額(合計)</b> |                    | 6.378.00                |
|                               |               | PDFダウンロード          |                         |

メールアドレス・パスワードは随時変更する事が可能です。「メールアドレス・パスワー ドの変更」ボタンをクリックします。

|               | 🖸 いわき市 口座振込通知システム                                                                                                  |
|---------------|----------------------------------------------------------------------------------------------------|
| <b>∢</b> 戻る   |                                                                                                    |
| <b>7</b> .2.1 | ▼<br>株式会社××支店様                                                                                                    |
| ×             | ールアドレス・パスワードの変更                                                                                                    |
| 以             | 下の項目を入力してください。                                                                                                    |
| R:            | <b>、ワ-ドは、半角英数それぞれ1つ以上使い(記号も入力可能)、8文字以上12文字以内で入力して</b> ください。                                                        |
| ×-            | -ルアドレスを登録した場合には、次の案内を受信することができます。                                                                                  |
|               | <ul> <li>パスワードを忘れたときの再設定が可能となり、再設定に必要な新しいパスワードの通知を受信することができる。</li> <li>支払情報が閲覧可能となったときの案内通知を受信することができる。</li> </ul> |
|               | 1770-5                                                                                                    |
|               | ススラート<br>現在のバスワード (必須)                                                                                             |
|               | 半角英数(記号可)                                                                                                    |
|               |                                                                                                    |
|               | 新しいパスワード ( 変更しない場合は入力する必要はありません )<br>半角英数(記号可)                                                                     |
|               |                                                                                                    |
|               | 新しいパスワード(確認用) ( 変更しない場合は入力する必要はありません )                                                                             |
|               | 半角炎数(記号可)                                                                                                    |
|               | □ パスワードを表示する                                                                                                    |
|               |                                                                                                    |
|               | メールアドレス                                                                                                    |
|               | 現在のメールアドレス<br>test test@testtest in                                                                                |
|               | □ 割除                                                                                                    |
|               | 新しいメールアドレス                                                                                                    |
|               | 半角英数記号                                                                                                    |
|               |                                                                                                    |
|               | 新しいメールアドレス(確認用)                                                                                                    |
|               |                                                                                                    |
|               |                                                                                                    |
|               | 戻る 内容を確認する                                                                                                    |
|               |                                                                                                    |
|               |                                                                                                    |

現在のパスワードを入力し、新しいパスワードまたは新しいメールアドレスを入力します。

(メールアドレスを削除する場合は、「削除」チェックをクリックしてください。) 変更がない場合(新しいパスワードまたはメールアドレス)は入力する必要がありません。 パスワードは半角英数(記号も入力可)で8文字~12文字以内です。

| トップへ               |                                                    | ログアウト  |
|--------------------|----------------------------------------------------|--------|
|                    | 🖸 いわき市 口座振込通知シスラ                                   | -А     |
| ◀ 戻る               |                                                    |        |
| テスト株式会社××支店様       |                                                    |        |
| メールアドレス・パスワード変更    | 〕確認                                                |        |
| 以下の内容でメールアドレス・パスワー | を変更します。                                            |        |
| ▶ パスワード            |                                                    |        |
| 2wsxcde3           |                                                    |        |
| ▶ メールアドレス          |                                                    |        |
| 変更なし               |                                                    |        |
|                    | 戻る更新                                               |        |
|                    |                                                    |        |
|                    | メールアドレス・パスワードの変更                                   |        |
|                    | 口座振込通知システム/Copyright (C) Iwaki City All Rights Res | erved. |

#### 確認画面で内容を確認し、「更新」ボタンをクリックします。

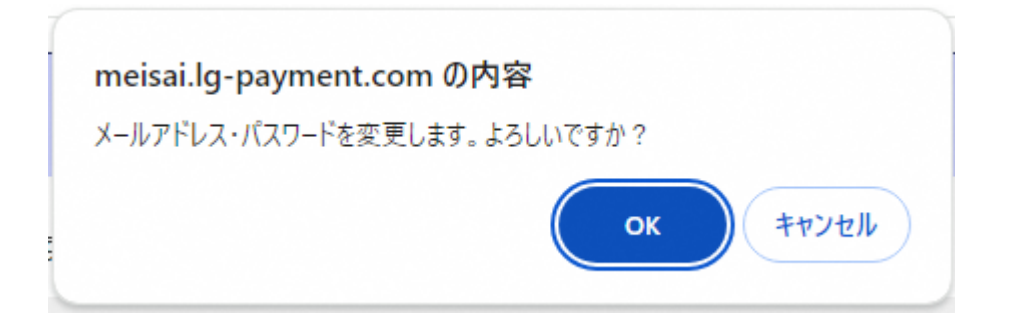

| トップヘ                                 |                                                             | ログアウト            |
|--------------------------------------|-------------------------------------------------------------|------------------|
|                                      | 🕥 いわき市 口座振込通知                                               | ロシステム            |
| ∢ トップへ戻る                             |                                                             |                  |
| テスト株式会社××支店様                         |                                                             |                  |
| メールアドレス・パスワード3                       | 変更完了                                                        |                  |
| メールアドレス・パスワード変更た<br>以下のメールアドレスにメールア  | が完了しました<br>ドレス・バスワード変更のお知らせメールを送信しました                       |                  |
| ▶ test-test@testtest.<br>メールを確認してくだる | jp<br>\$64.                                                 |                  |
|                                      | トップ画面へ                                                      |                  |
|                                      | メールアドレス・パスワードの変更<br>口座振込通知システム/Copyright (C) lwaki City Ali | Rights Reserved. |
|                                      |                                                             |                  |
|                                      |                                                             |                  |

※メールアドレスが登録されている場合は、メールに変更された旨の案内が送付されます。

メールアドレスが登録されていない場合は、メールの送信は行いません。

| 0 (JST) |
|---------|
|         |
|         |
|         |
|         |
|         |
|         |

### メールアドレスを登録していない場合は、完了画面のみが表示されます。

| トップへ                   | םלדילה                                                   |  |
|------------------------|----------------------------------------------------------|--|
| 5                      | 」いわき市 口座振込通知システム                                         |  |
|                        |                                                          |  |
|                        |                                                          |  |
| メールアドレス・パスワード変更完了      |                                                          |  |
| メールアドレス・パスワード変更が完了しました |                                                          |  |
|                        | トップ画面へ                                                   |  |
|                        |                                                          |  |
|                        | メールアドレス・バスワードの変更                                         |  |
|                        | #mixi過ステムア Copyrigni (C) iwaki City Ali Kignts keserved. |  |
|                        |                                                          |  |

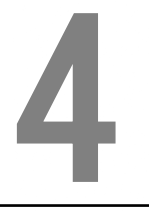

## パスワード初期化

パスワードを忘れた場合、債権者ログイン画面にある、「パスワードを忘れた方はこちら」 をクリックする事により、パスワードを初期化する事ができます。なお、事前にメールア ドレスを登録しておく必要があります。

|   | 💽 いわき市 口座振込通知システム                                                                                              |
|---|----------------------------------------------------------------------------------------------------|
| ſ | パスワード初期化                                                                                                    |
|   | パスワードを初期化するために以下の項目を入力してください。                                                                                  |
|   | 相手方番号<br><b>半角英数</b><br>メールアドレス<br><b>半角英数記号</b>                                                               |
|   | ※メールアドレスは登録されているメールアドレスを入力してください。メールアドレスを登録されていない場合は、いわき市役所 会計室 (0246-22-<br>7531) までお問い合わせください。<br>戻る 内容を確認する |
| l | 口座振込通知システム/Copyright (C) Iwaki City All Rights Reserved.                                                       |
|   |                                                                                                    |

債権者番号と、登録済みのメールアドレスを入力します。メールを登録されていない場合 は、いわき市会計室様へ連絡が行きます。

|      | 🕥 いわき市 口座振込通知システム                                          |
|------|------------------------------------------------------------|
| パスワ- | ド初期化の確認                                                    |
| テスト株 | 式会社××支店様のパスワードを初期化します。                                     |
| Þ.   | <b>19手方番号</b><br>100000001                                 |
| •    | <b>去人名</b><br>テスト株式会社××支店                                  |
| Þ    | <b>ペールアドレス</b><br>test-test@testtest.jp                    |
| *.   | (スワード初期化後に上記メールアドレスに確認メールが自動送信されます。<br>戻る 初期化              |
|      | 口座振込通知システム / Copyright (C) Iwaki City All Rights Reserved. |

登録画面の内容を確認し、「初期化」ボタンをクリックし、確認メッセージをクリックし ます。

| meisai.lg-payment.com の内容 |    |   |       |
|---------------------------|----|---|-------|
| パスワードを初期化します。よろしいですか?     |    |   |       |
|                           | 01 | ĸ | キャンセル |

|                                          | 🖸 いわき市 口座振込通知システム                                          |
|------------------------------------------|------------------------------------------------------------|
| パスワード初期化完了                               |                                                            |
| パスワードを初期化しました。<br>以下のメールアドレスにパスワード初期化    | メールを送信しました。                                                |
| ▶ test-test@testtest.jp<br>メールを確認してください。 |                                                            |
|                                          | ログイン画面へ                                                    |
|                                          | 口座振込通知システム / Copyright (C) Iwaki City All Rights Reserved. |
|                                          |                                                            |
|                                          |                                                            |

登録されているメールアドレスに、初期化されたパスワードが送付されます。

| 差出人: 宛先:<br>件名: 口座振込通知システム パスワード初期化のお知らせ 日時: Tue, 5 Nov 2024 14:25:38 +0900 (JST) |  |
|-----------------------------------------------------------------------------------|--|
| テスト株式会社 ××支店様<br>「口座振込通知システム」をご利用いただき、誠にありがとうございます。                               |  |
| パスワードの初期化が完了しましたのでお知らせいたします。                                                      |  |
| 新しいパスワード:vTGtWfFP                                                                 |  |
| 以下のURLからログインしてご利用ください。                                                            |  |
| https://meisai.lg-payment.com/iwakicity/                                          |  |
| なお、このメールはシステムから自動的に送信しており、ご返信いただけません。                                             |  |
|                                                                                   |  |

システムにログインし、初期化されたパスワードでログインを行います。なお、初回ログ イン同様、パスワードの初回変更画面に遷移されますので、パスワードの変更を行う必要 があります。

### 口座振込通知システム 操作マニュアル

初版:2024年12月17日 製作元:キステム株式会社

本マニュアルに記載されている内容は、キステム株式会社の文書による許可なくして、いかなる手段による 使用、複製も禁止します。

Copyright© 2024 KISTEM All rights reserved.